## **Request Time Off**

The application allows you to easily request and monitor time off using the Time Off Request calendar.

Navigation into UltiPro through OKTA: Myself > Workforce Management > Employee Home > Request

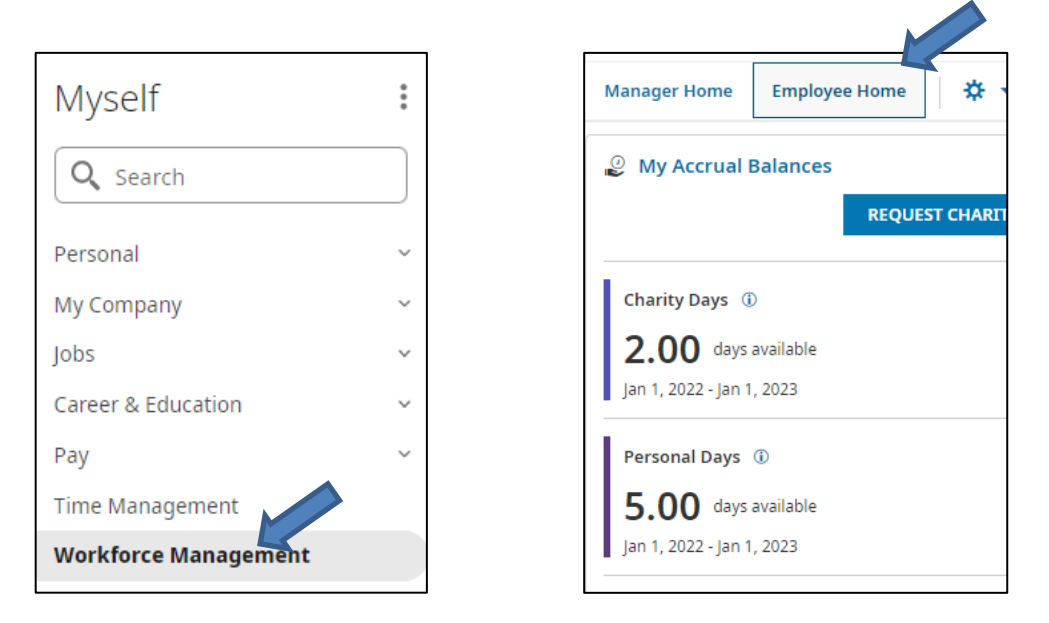

1. Select the **Time Off Type** drop-down and select desired Time Off Type (vacation, personal day, sick, etc)

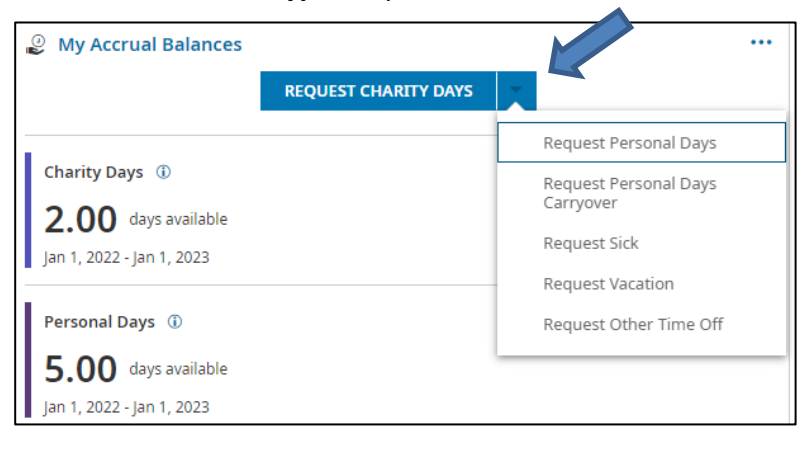

- 2. Select the Request Type drop-down and select from the following:
  - Full Day: requesting a full day off
  - Multiple Days: enter more than one day off at a time
  - Partial Day (Bulk): enter either full or half day requested for the day

| Request Time Off      |         |         |         |          | Х        |         |         |    |
|-----------------------|---------|---------|---------|----------|----------|---------|---------|----|
| MON AUG 15            |         |         |         |          |          |         |         |    |
| Schedule<br>(0.00hrs) |         |         |         |          |          |         |         |    |
| 12<br>am              | 3<br>am | 6<br>am | 9<br>am | 12<br>pm | 3<br>pm  | 6<br>pm | 9<br>pm | 11 |
| Time Off Type         | *       |         |         | Request  | t Type * |         |         |    |
| Vacation              |         |         | ĒĞ      |          |          |         |         | •  |
| Comment               |         |         |         | Full D   | ay       |         |         |    |

3. Select Multiple Days under Request Type if requesting more than 1 day

| Time Off Type * |    | Request Type * |   |
|-----------------|----|----------------|---|
| Vacation        | Eð | Multiple Days  |   |
| From *          |    | To *           |   |
| 08/18/2022      | Ē  | 08/26/2022     | Ē |

 If Request Type = Partial Day, then Enter duration (displayed fields are dependent on the **Request** Type). The Total Hours will auto populate after you select Duration (8 for Full Day and 4 for Half Day)

| Time Off Type *                            |    | Request Type *       |  |  |
|--------------------------------------------|----|----------------------|--|--|
| Vacation                                   | Eð | Partial Day (Bulk) 👻 |  |  |
| Date *                                     |    |                      |  |  |
| 08/18/2022                                 | Ē  |                      |  |  |
| Duration *                                 |    | Total Hours *        |  |  |
| Total Hours                                | •  | 0.00                 |  |  |
| Total Hours                                |    |                      |  |  |
| Auto Populate Day<br>Auto Populate 1/2 Day |    |                      |  |  |

- 5. Type a **Comment** (optional).
- 6. Select **Submit Request**. if the accrual balance would result in a negative value, you will receive an error and will not be able to submit.

## **Other Time Off Items**

1. **To see your available balance:** Go under "My Accrual Balance" and click the information button. You will not see Pending days here

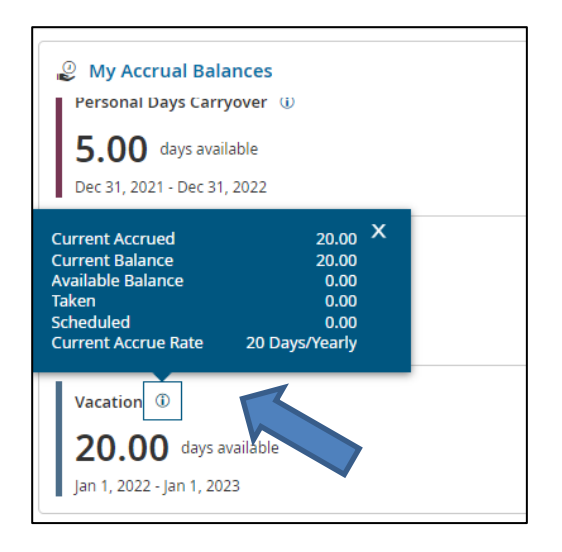

 To cancel a request (you cannot edit a request): Go to My Time > Time Off > History Next year = all items in the future Past year = all items in the past

Items with a Trash can be deleted. Items that have been approved cannot be deleted by the employee. The manager must process any approved requests.

|                             | <b>↑</b> ★ X |                                |                              |
|-----------------------------|--------------|--------------------------------|------------------------------|
| Search                      | ٩,           |                                |                              |
| ★ 🚨<br>MY INFO              | <b>#</b>     |                                |                              |
| <ul> <li>My Time</li> </ul> | ~            |                                | My Time > Time Off > History |
| Timesheet                   | >            |                                | ← Time Off History           |
| Time Off                    | ~            |                                | Period                       |
| Request                     |              |                                | Next year 💌                  |
| History                     |              |                                | Vacation                     |
| Balances                    |              |                                | Date Aug 19, 2022            |
| Calendar                    |              | Period                         | Amount 8.00 hours            |
| 💄 My Information            | >            | Next year                      | Submitted On Aug 16, 2022    |
|                             |              | Next year                      | Status New                   |
| My Company                  | >            | Past year                      | <u>m</u>                     |
| My Reports                  | >            | Next 3 months<br>Past 3 months |                              |

## 3. Fun:

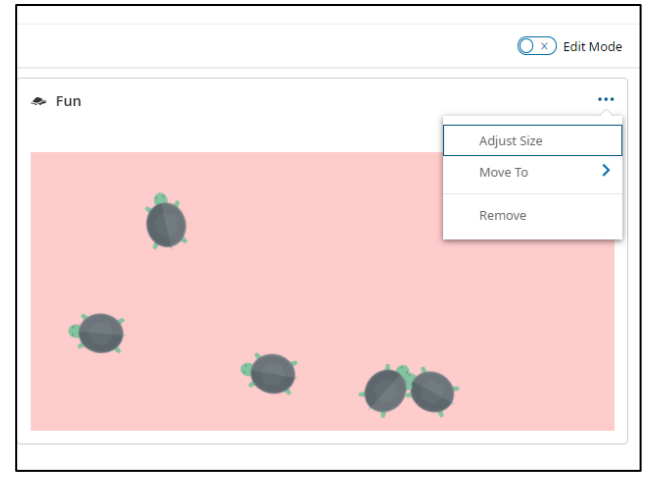

Make sure you are on Edit Mode. You can adjust the size of the tiles, move the tile or remove this file

Click on the Gear to adjust the picture. Clicking in the field when live will feed the Turtles/Buffalo.

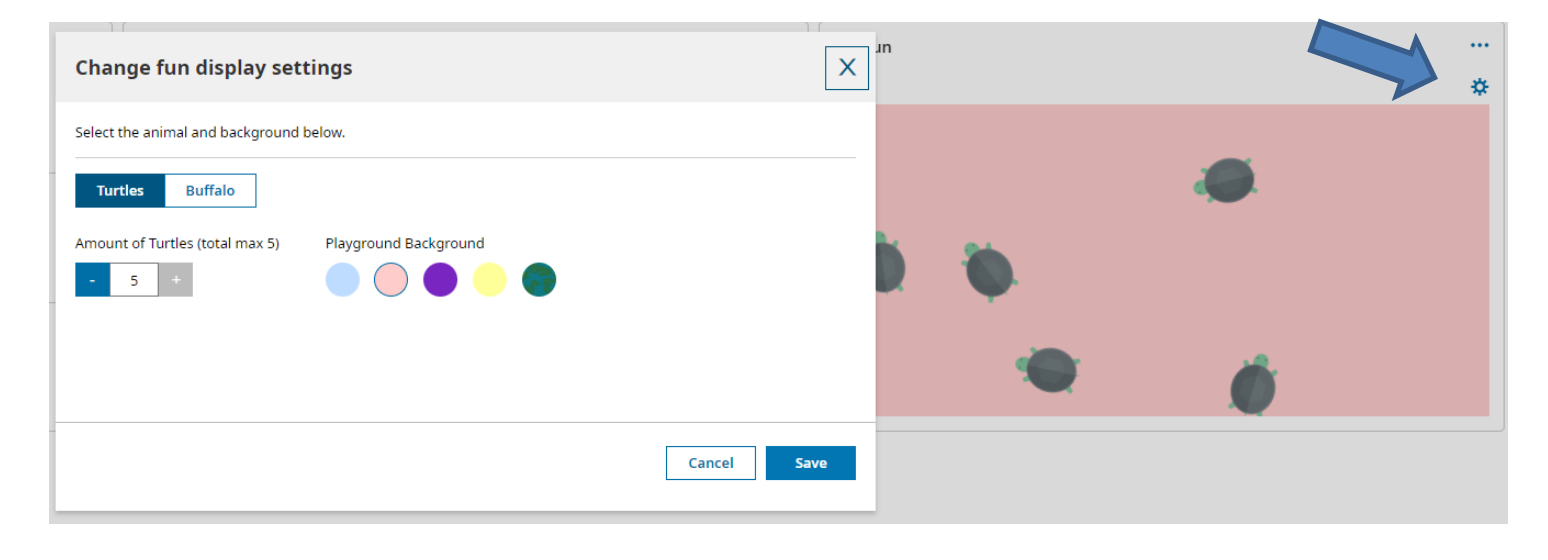